# Versturen van privacy gevoelige gegevens met Cryptshare

Graag vragen wij uw aandacht voor het verzenden van privacygevoelige gegevens per e-mail. Op het moment dat gegevens onbeveiligd verstuurd worden is er volgens de Nederlandse Wet Bescherming Persoonsgegevens en de Algemene Verordening Gegevensbescherming van de Europese Unie, sprake van een datalek. Dit willen wij samen met u uiteraard voorkomen.

SDF maakt gebruik van Cryptshare om (privacy) gevoelige informatie per e-mail te verzenden. Wij vragen iedereen dringend om gegevensuitwisseling over inwoners van Friesland beveiligd te versturen. Dit kan via Cryptshare, zie de [instructie]. Uiteraard is het ook mogelijk om een eigen systeem gebruiken voor het beveiligd versturen van gegevens.

# Versturen van privacy gevoelige gegevens met Cryptshare

- Open de volgende URL in uw browser (IE, Firefox, Chrome): <u>https://bestandverzenden.leeuwarden.nl</u>.
- Er opent nu een scherm met twee keuzes. Kies hier voor de optie 'Verzenden'.
- In het nieuwe scherm wat nu opent voert u uw eigen contactgegevens in en klik vervolgens op 'Volgende'.
- Een e-mail met verificatiecode is verzonden naar het eerder vermelde emailadres.
- Vul deze code in het veld 'Verificatiecode' en klik vervolgens weer op 'Verifiëren'.
- Vul in het veld 'e-mailadressen van de ontvangers' het e-mailadres in van de ontvanger(s) van de beveiligde informatie. Bij meerdere ontvangers kunt u de namen scheiden met ; Klik vervolgens op 'Volgende'.
- Voeg in dit scherm een vertrouwelijk bericht en/of de bestanden toe. Klik daarna op 'Volgende'.
- Vul een zelf gekozen wachtwoord in. Dit wachtwoord moet minimaal 8 tekens bevatten en bij voorkeur een combinatie van hoofd- en kleine letters, cijfers en een leesteken. Stuur de ontvanger een **apart bericht** (per mail, telefoon, app, etc.) met het gekozen wachtwoord. Stuur dit nooit mee in het beveiligde bericht. Mogelijk is er van tevoren een wachtwoord afgesproken. Kies dan de optie 'Wachtwoord handmatig invoeren'.
- Kies daarna 'Volgende' en de kennisgevingsmail voor de ontvanger opent zich dan.
- Vul een onderwerp en bericht tekst in. Klik daarna op 'Transactie starten'.

### Handleiding:

Open de volgende URL in je browser (IE, Firefox, Chrome): <u>https://bestandverzenden.leeuwarden.nl</u>.

Er opent nu een scherm met twee keuzes:

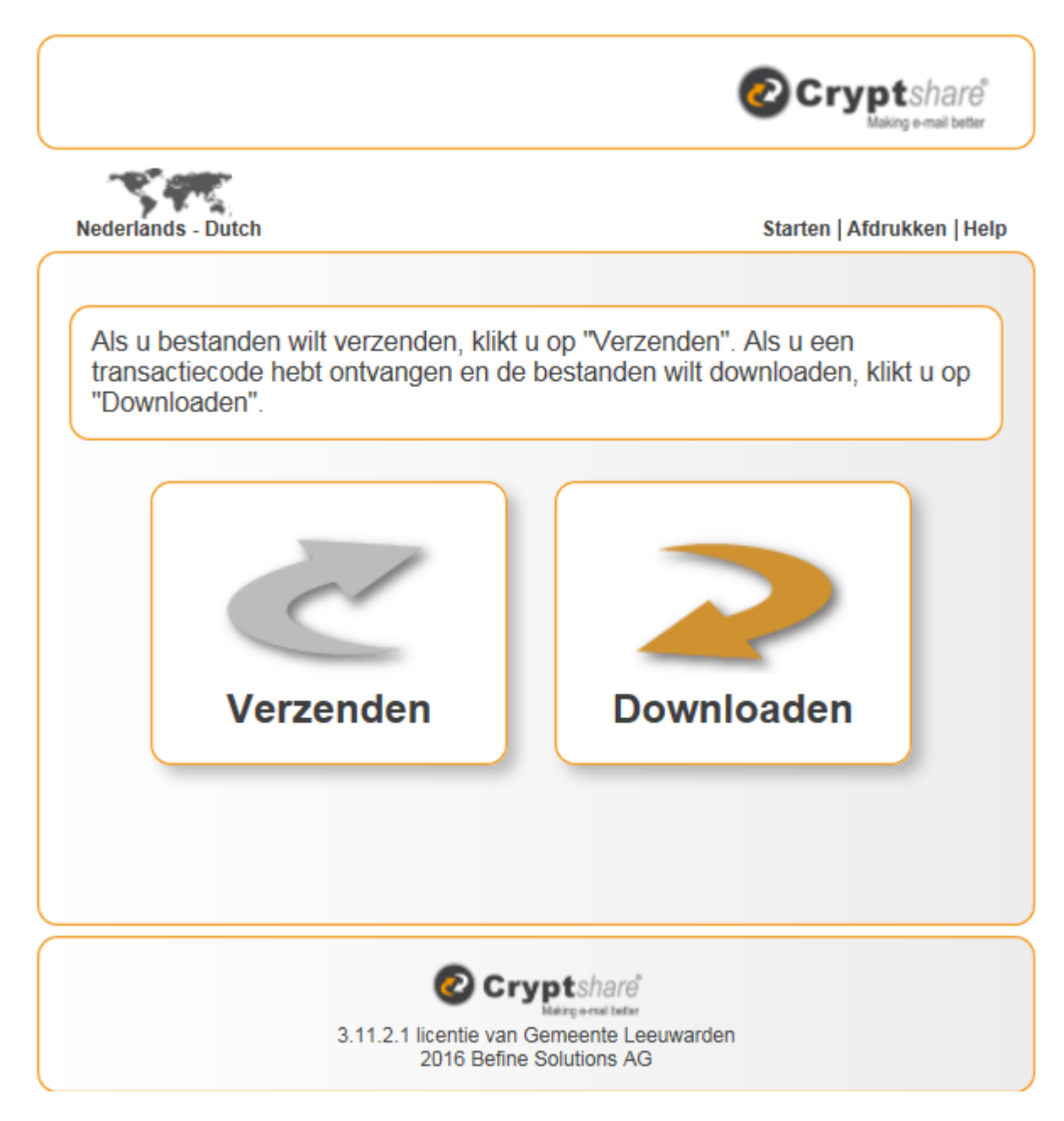

# Afbeelding 1

Kies hier voor de optie 'Verzenden'.

|                               |                                                                                       | Cryptshare<br>Making e-mail better |
|-------------------------------|---------------------------------------------------------------------------------------|------------------------------------|
| Nederlands - Dut              | ch                                                                                    | Starten   Afdrukken   Help         |
| Voer de juist<br>ontvanger va | e contactgegevens in. Deze gegevens zijn<br>In uw bericht contact met u op kan nemen. | nodig zodat de                     |
| Naam                          | Eigen contactgegevens                                                                 |                                    |
| Telefoon                      | Eigen telefoonnummer                                                                  |                                    |
| E-mailadres                   | afzender@emailadres.nl                                                                | ×                                  |
|                               |                                                                                       |                                    |
|                               | Terug Volgende                                                                        |                                    |
|                               | 3.11.2.1 licentie van Gemeente Leeuwarden<br>2018 Befine Solutions AG                 |                                    |

Vul in dit scherm uw eigen contactgegevens in en klik vervolgens op 'Volgende'.

| Voer de trar                                  | isactiecode in                                                                                             |
|-----------------------------------------------|----------------------------------------------------------------------------------------------------|
| Een e-mail m<br>afzender@er<br>verificatie te | net een verificatiecode is verzonden naar<br>mailadres.nl. Voer de code onderstaand in om de<br>voltooien. |
|                                               |                                                                                                    |
| ·                                             | Verifiëren                                                                                                 |

# Afbeelding 3

Een e-mail met verificatiecode is verzonden naar het eerder vermelde emailadres. (zie afbeelding 2)

Vul deze code in het veld 'Verificatiecode' en klik vervolgens weer op 'Verifiëren'.

| ederlands - Du                                   | tch Starten   Afdrukken   Gegevens verwijderen                                                                    |  |
|--------------------------------------------------|----------------------------------------------------------------------------------------------------|--|
| Voer de juis<br>ontvanger v                      | te contactgegevens in. Deze gegevens zijn nodig zodat de<br>an uw bericht contact met u op kan nemen.             |  |
|                                                  | OPSLAAN   ANNULERI                                                                                                |  |
| Naam                                             | Afzender                                                                                                    |  |
| Telefoon                                         | Afzender                                                                                                    |  |
| E-mailadres                                      | Afzender@emailadres.nl ×                                                                                          |  |
| Voer de e-m<br>ijsten met e                      | nailadressen van de ontvangers in. U kunt hier via het klembor<br>-mailadressen vanuit een externe bron kopiëren. |  |
| Voer de e-m<br>lijsten met e<br>Aan              | nailadressen van de ontvangers in. U kunt hier via het klembor<br>-mailadressen vanuit een externe bron kopiëren. |  |
| Voer de e-m<br>lijsten met e<br>Aan<br>Cc        | nailadressen van de ontvangers in. U kunt hier via het klembor<br>-mailadressen vanuit een externe bron kopiëren. |  |
| Voer de e-m<br>lijsten met e<br>Aan<br>Cc<br>Bcc | nailadressen van de ontvangers in. U kunt hier via het klembor<br>-mailadressen vanuit een externe bron kopiëren. |  |
| Voer de e-m<br>lijsten met e<br>Aan<br>Cc<br>Bcc | nailadressen van de ontvangers in. U kunt hier via het klembor<br>-mailadressen vanuit een externe bron kopiëren. |  |

Vul in het veld 'e-mailadressen van de ontvangers' het e-mailadres in van de ontvanger(s) van de beveiligde informatie. Bij meerdere ontvangers kunt u de namen scheiden met ;

Klik vervolgens op 'Volgende'.

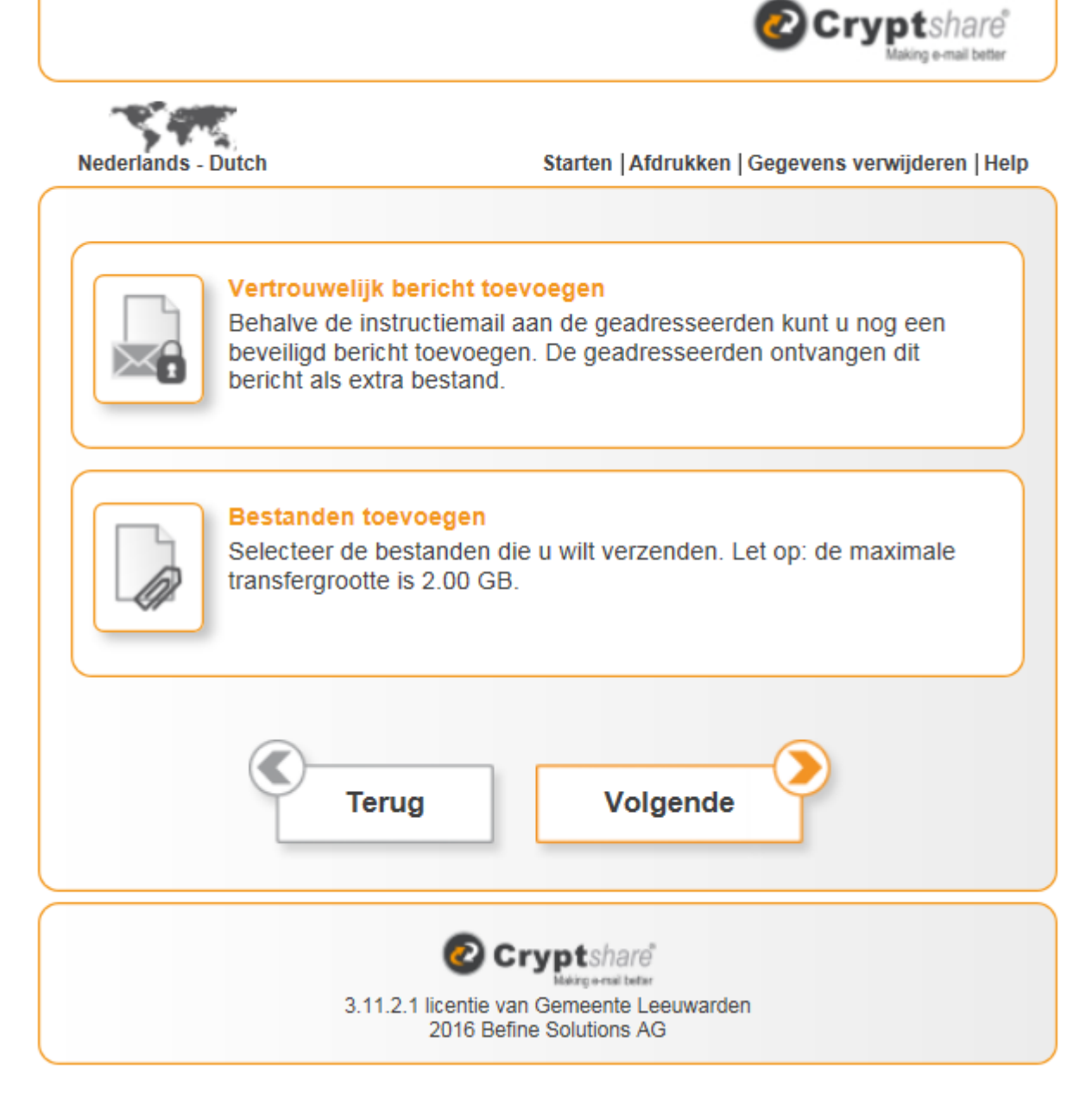

Voeg in dit scherm een vertrouwelijk bericht en/of de bestanden toe. Klik daarna op 'Volgende'.

| /erzendopties                                                                                              |                                                                                                    | andro |
|----------------------------------------------------------------------------------------------------|----------------------------------------------------------------------------------------------------|-------|
|                                                                                                    |                                                                                                    | Help  |
| Vervaldatum                                                                                                | 15-02-2018                                                                                           |       |
| Taal voor de ontvangers                                                                                    | Nederlands - Dutch                                                                                   |       |
| Stuur mij een bevestiging:<br>Stuur mij een bericht zodr<br>Geef de bestandsnamen                          | smail voor deze upload<br>ra een bestand is gedownload<br>weer in de bevestigingsmail                |       |
| <ul> <li>Geen wachtwoord gebruil</li> <li>Wachtwoord genereren</li> <li>Wachtwoord handmatig in</li> </ul> | ken<br>nvoeren                                                                                       |       |
| Wanneer u geen wachtwoord<br>minimaal. Alle lezers van de<br>downloaden zonder een wac                     | d gebruikt, is het beveiligingsniveau<br>instructiemail kunnen de bestanden<br>htwoord in te voeren. |       |
|                                                                                                    |                                                                                                    |       |
|                                                                                                    |                                                                                                    |       |
|                                                                                                    |                                                                                                    |       |
| Terug                                                                                                    | Volgende                                                                                             |       |
|                                                                                                    |                                                                                                    |       |

Vul een zelf gekozen wachtwoord in. Dit wachtwoord moet minimaal 8 tekens bevatten en bij voorkeur een combinatie van hoofd- en kleine letters, cijfers en een leesteken. Stuur de ontvanger een **apart bericht** (per mail, telefoon, app, etc.) met het gekozen wachtwoord. Stuur dit nooit mee in het beveiligde bericht.

Mogelijk is er van tevoren een wachtwoord afgesproken. Kies dan de optie 'Wachtwoord handmatig invoeren'.

Kies daarna 'Volgende' en de kennisgevingsmail voor de ontvanger opent zich dan.

|                                                                                                  |                                                                                                    | Help                                                                                                    |
|--------------------------------------------------------------------------------------------------|----------------------------------------------------------------------------------------------------|----------------------------------------------------------------------------------------------------|
| lbericht bekijken dat naar de ontvangers wordt verze<br>starten" om het uploadproces te starten. | onden. U kunt de standaard berichttekst aanhoue                                                                                              | den of uw eigen tekst                                                                                                    |
| Bestanden (1) van SDF: te verzenden besta                                                        | and.jpg                                                                                                    |                                                                                                    |
| hare <sup>®</sup><br><sub>nail better</sub>                                                      |                                                                                                    |                                                                                                    |
| SDF                                                                                              | Bestanden downloaden                                                                                                    | Beantwoorden                                                                                                    |
| )6-1222<br>contractmanagement@sdfryslan.nl                                                       | Beschikbaar tot 23-02-2018                                                                                                    | met Cryptshare                                                                                                    |
| ond dounding officing of any oralism                                                             | Wachtwoord: Geen wachtwoord vereist.                                                                                                    |                                                                                                    |
| := +i≡ ==                                                                                        |                                                                                                    | ~                                                                                                    |
| Terug                                                                                            | Transactie starten                                                                                                    |                                                                                                    |
|                                                                                                  | Bestanden (1) van SDF: te verzenden best<br>hare<br>nail better<br>SDF<br>D6-1222<br>contractmanagement@sdfryslan.nl<br>:= := := :=<br>Terug | Statient offinited uploadproces to starten.         Bestanden (1) van SDF: te verzenden bestand.jpg         Chare°         mail better         SDF         D6-1222         contractmanagement@sdfryslan.nl         Beschikbaar tot 22-02-2018         Wachtwoord: Geen wachtwoord vereist.         Image: Starten in the starten intervention of the starten intervention of the starten inte |

Vul een onderwerp en bericht tekst in. Klik daarna op 'Transactie starten'.

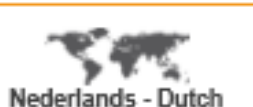

Starten | Afdrukken | Gegevens verwijderen | Help

🕗 Cryptshare

al befor

De transactie is voltooid. Dit is een samenvatting van de transactie. Alle bestandsnamen en opties die u hebt geselecteerd worden in dit scherm weergegeven.

#### BESTANDEN

te verzenden bestand.jpg

### GEADRESSEERDEN

contractmanagement@sdfryslan.nl

#### OPTIES TRANSACTIE

- U ontvangt bericht wanneer de ontvanger de bestanden van deze transactie heeft gedownload.
- Een kennisgevingsmail met de transactiegegevens is verzonden naar "contractmanagement@sdfryslan.nl".
- De bestandsnamen van de verzonden bestanden worden vermeld in de kennisgevingsemails.
- De taal voor de ontvanger van deze transactie is ingesteld op "Nederlands".

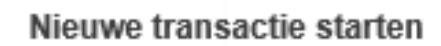

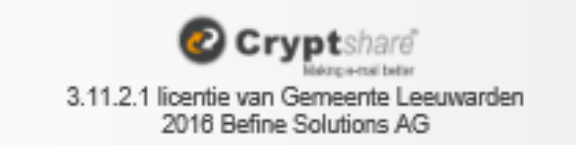

Afbeelding 8